### ≪申請方法≫

① J-オイルミルズ健康保険組合ホームページの「KOSMO Web」をクリックします。

| J-オイルミルズ健康係                                                                                                    | <b>F</b> 険組合                                                                                                    |                                                                                                    | <ul> <li>リンク集</li> <li>個人情報(<br/>文字サイズ</li> </ul>                    | 保護方針 ● 健保組合<br>中大 ○           | について Oサイトマップ<br>検索                                                                                                    |
|----------------------------------------------------------------------------------------------------|----------------------------------------------------------------------------------------------------|----------------------------------------------------------------------------------------------------|----------------------------------------------------------------------|-------------------------------|----------------------------------------------------------------------------------------------------|
| 全ていた<br>Home 健保からのお知らせ                                                                                                    | 健康診断                                                                                                    | 健康サービス                                                                                                    | 健康保険各種手続き                                                            | 申請書類一覧                        | こんな時どうする?<br>Q&A                                                                                                    |
| Home       健保からのお知らせ         ・ 2021/10/28       NEW 2021年度         ・ 2021/10/18       NEW 「被扶養         ・ 2021/10/12       NEW 「被扶養         ・ 2021/10/12       NEW 「状未養         ・ 2021/10/11       NEW 「けんぼ         ・ 2021/10/11       NEW 「けんぼ         ・ 2021/10/11       NEW 「けんぼ         ・ 2021/10/11       NEW 「けんぼ         ・ 2021/10/11       NEW 「けんぼ         ・ 2021/10/11       NEW 「けんぼ         ・ 2021/10/11       NEW 「けんぼ         ・ 2021/10/11       NEW 「けんぼ         ・ 2021/10/11       NEW 「けんぼ         ・ 2021/10/11       NEW 「けんぼ         ・ 2021/10/11       NEW 「けん         ・ 2021/10/11       NEW 「けん         ・ 2021/10/11       NEW 「けん         ・ 2021/10/11       NEW 「けん         ・ 2021/10/11       NEW 「けん         ・ 2021/11/11       エンチメビカ         ・ 2021/11/11       エンチメビカ         ・ 2021/11/11       エンチメビカ         ・ 2021/11/11       エンチメビカ         ・ 2021/11/11       エンチメビカ         ・ 2021/11/11       エンチメビカ         ・ 2021/11/11       エンチメビカ         ・ 2021/11/11       エンチメビカ         ・ 2021/11/11       エンチメビカ | (必定)     (必定)     (必定)     (必定)     (べた)     (べた)     (本在した     (で)     (本在した     (で)     (本在した     (で)     (本在した     (で)     (本在した     (で)     (本在した     (で)     (本在した     (で)     (本在した     (で)     (本在した     (で)     (本在した     (で)     (本在した     (で)     (本在した     (で)     (本在した     (で)     (本在した     (本在した     (本社     (本社     (和     (本社     (本社     (和     (和     (和     (和     (和     (和     (和     (和     (和     (和     (和     (和     (和     (和     (和     (和     (和     (和     (和     (和     (和     (和     (和     (和     (和 | ・ とき ・ とき ・ とき ・ とき ・ と き ・ と き ・ と き ・ と き ・ と き ・ と き ・ と き ・ と き ・ と き ・ し い / い / ト ・ (  ) ・ ・ ・ ・ ・ ・ ・ ・ ・ ・ ・ ・ ・ ・ ・ ・ | LIIンザ補助<br>よ<br>引越・転勤<br>退職したとき<br>死亡したとき                            |                               | Q&A<br># A なの<br>ライブラリー<br># 本 な 推 サイト<br>NPOS<br>MO. Web<br>バルネサンス<br>能内<br>総長っとライン」&<br>医療ほっとライン」&<br>医療ほっとライン」&<br>医療ほっとライン」& |
| スマ-<br>こちら(                                                                                                    | −トフォン、<br>DQRコー│                                                                                                    | タブレット<br>ドからも入れ                                                                                                    | はます                                                                  |                               |                                                                                                    |
| <ul> <li>⇒ [初めてログイン<br/>※ログイン歴が無い方<br/>(過去にログイン歴があり</li> <li>⇒ [既にログインし<br/>※医療費照会、インフ</li> </ul>                                                                                                    | <b>・する方</b> ]<br>には、健保組<br>ノ、ご自身で任言<br><b>、たことの</b><br>ルエンザ予防                                                                                                    | (2ページ・<br>合より仮ID・<br>意の「ユーザー I<br><b>ある方</b> ](                                                                                | <b>へ)</b><br>反パスワードを訂<br>D・パスワード」<br>( <b>4ページへ</b> )<br>請等でKOSMO We | B載したメーノ<br>を設定済みの方<br>ebにログイン | レを送っています<br>には配信されません)<br>歴がある方です                                                                                                |

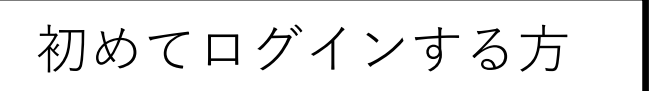

#### ② ログインメニュー画面の表示

健保組合からのメール「KOSMO Webアカウント情報のご案内」

に記載の仮ID・仮パスワードを入力して、ログインボタンを押してください。

| $\frown$ .                                                                               | - 🗆 X       |
|------------------------------------------------------------------------------------------|-------------|
| (今) ④ https://kosmoweb.jp/knpWeb/view/KNPH0000000.seam?cid=15839 マ 量 び 検索                | 🔎 🖓 🔂 🗸 🖓   |
| 🧉 K O S M O Communication × 📑                                                            |             |
| ファイル(F) 編集(E) 表示(V) お気に入り(A) ツール(T) ヘルプ(H)                                               |             |
| 🙀 🗐 クリプト便                                                                                |             |
|                                                                                          | 2021年10月29日 |
| KQSMO.Web                                                                                |             |
| ログイン画面                                                                                   |             |
| ユーザ I D とパスワードを入力後、ログインボタンをクリックしてください。                                                   |             |
| ハスリートをあれた力はごちら<br>毎月25日の21:00~24:00はメンテナンス作業のため利用できません<br>(25日が土曜日・日曜日・祝祭日の場合は繰り上げとなります) | 1           |

#### ③ 保険者番号・生年月日を入力し、利用規約に同意のうえ、「同意する」に

チェック後、"確認ボタン"をクリック。

| <u>保険者番号:06134449(固定)</u><br>注)ご自身の保険証番号ではありません。 |  |
|--------------------------------------------------|--|
| <u>生年月日:YYYYMMDD(西暦)</u>                         |  |

| KQSMO, Web                                                              |                                                                                                    | J − オイルミルズ健康保険組合 |
|-------------------------------------------------------------------------|----------------------------------------------------------------------------------------------------|------------------|
| 本人確認画面                                                                  |                                                                                                    |                  |
| 健康保険証の下段に記載されている8桁の保険<br>また、当システムを利用される場合、注意事項<br>下記の注意事項・免責事項・セキュリティポリ | 者番号と生年月日を入力してください。(保険者番号は記号番号ではありません)<br>・免毒事項・セキュリティポリシー等に同意していただく必要があります。<br>シー等をお読みいただき、同意いただける場合は、「同意する」にチェックし、確認ボタンをクリックしてください。<br> |                  |
|                                                                         | G\$\$\$\$11号                                                                                                    |                  |
|                                                                         | 1年月日<br>(入力時:19790822)                                                                                                    |                  |
|                                                                         | 注意事項・免害事項・セキュリティポリシー等                                                                                                    |                  |
|                                                                         | KOSMO Communication Web 利用規約                                                                                                    | ^                |
|                                                                         | 第1条(目的)<br>KOSMO Communication Web 利用規約(以下「本規約」といいます。)は、お客様がKOSMO Communication Web(以下「本<br>サービス」といいます。)の表任その他の必要事項について定めることを目的とします。     | and a line       |
|                                                                         | 第2条 (定義)<br>本現約に用いる用語の定義は、次のとおり <u>です。</u>                                                                                               | ·                |
|                                                                         | 通同意する 〇同意しない                                                                                                    | CALL COLOR       |
|                                                                         | HEE .                                                                                                    |                  |

④ ユーザID・パスワード・メールアドレスの入力および

メール通知設定し、"入力内容確認"ボタンをクリック。

※ユーザIDは8桁以上13桁以内で入力 ※パスワードは8桁以上で入力

# 入力内容を確認し、問題なければ"実行ボタン"をクリック。

| KQSMO, Web                                                            |                                |               | 」-オイルミルス健康保険組合 |
|-----------------------------------------------------------------------|--------------------------------|---------------|----------------|
| 個人情報入力画面                                                              |                                |               |                |
| ご希望のユーザID、パスワードおよび初期設定                                                | 情報を入力し、入力内容確認ボタンをクリック          | してください。       |                |
| ・ユーザIDは一度登録すると変更できませ<br>・ユーザIDは8桁以上、13桁以内で入力し<br>・パスワードは8桁以上で入力してください | ん。<br>てください。<br><sup>ヽ</sup> 。 |               |                |
| (                                                                     | ユーザID (必須)                     |               |                |
|                                                                       | バスワード (必須)                     |               |                |
|                                                                       | ノスワード確認用(必須)                   |               |                |
|                                                                       | メールアドレス (必須)                   |               |                |
|                                                                       | 通知情報                           | 運知情報更新時のメール通知 | Start Wand     |
|                                                                       | 医療費通知                          | ◉必要 ○不要       |                |
|                                                                       |                                | 入力内容確認        | A Car          |

## 1. 通知書類のダウンロード

1. 最新帳票ダウンロード

①最新帳票ダウンロード画面の表示

KOSMO Communication Web の被保険者向けサービスのトップメニューより、 「通知情報照会」⇒「最新帳票ダウンロード」を選択し、 「最新帳票ダウンロード画面」を表示します。

②最新帳票ダウンロード

「ダウンロード」ボタンを押下します。

| OSMO Communication Web |                           |                    |                       |                 | <u>0</u> . | 🖸 : 🗆 🖶 r 🗗 🖉 🗘 🕯                     |
|------------------------|---------------------------|--------------------|-----------------------|-----------------|------------|---------------------------------------|
|                        |                           |                    | 大和 太郎                 | 横 2012年11月      | 158 /      | スワード変更 ログアウト                          |
| VOSMO Wab              |                           |                    |                       |                 |            |                                       |
| Communication          |                           |                    |                       |                 |            |                                       |
| ップ 通知情報照会 個人           | 情報管理                      |                    |                       |                 |            |                                       |
| 最新帳票ダウンロードi            | 酉 面                       |                    |                       |                 |            |                                       |
|                        |                           |                    |                       |                 |            |                                       |
|                        |                           | 必要な帳票のダウンロー        | ドボタンをクリックしてくたさい       | .1.             |            |                                       |
|                        | ダウンロード                    | 通知種別               | 情報年月日                 | 開封日             | 対象者        |                                       |
|                        | ダウンロード                    | 支給決定通知書            | 2012年02月22日           | 未開封             | 大和 太郎      | CALCULATION OF                        |
|                        |                           |                    |                       | 1000            | -          | A SALE AND                            |
|                        |                           |                    | 戻る                    |                 | 1. A. M    |                                       |
|                        |                           |                    | A. 1997               | 1.0             |            |                                       |
|                        |                           |                    |                       | -33-            | Ser.       | The All                               |
|                        |                           |                    | and the second second | • • • • • • • • |            | A A A A A A A A A A A A A A A A A A A |
| ま変本語・東志本語・セキュリティギル     |                           |                    |                       |                 |            |                                       |
| えい ・ PDFファイルの間         | រាជ្យ៖ Adobe Reader ហ៍ សំ | 見です。同しつトがインストールされ、 | ていない場合には、             | モバイル間           | KOSMOW-64  |                                       |
| Action Rador Action 1  | be Reader t               |                    |                       | 2000 UK1-P.     | KUPULAC (G |                                       |
|                        | ルされていな                    | い場合                |                       |                 |            |                                       |
| は、                     | こちらから                     |                    |                       |                 |            |                                       |
|                        |                           |                    |                       |                 |            |                                       |

## ダウンロードする通知書類のファイル形式はPDFとなります。 ダウンロード後はPDF閲覧ソフトの機能にて表示、印刷、保存が可能です。

※PDF ファイルの閲覧には Adobe Reader が必要です。同ソフトがインストールされて いない場合には、画面上のリンクからダウンロード可能です。 ③通知書類の保存

「開く」ボタンを押下すると通知書類が表示されます。 「保存」ボタンを押下すると保存場所の選択画面が表示されます。

| ファイルの | ダウンロード 🔀                                                                                                    |
|-------|----------------------------------------------------------------------------------------------------|
| 20771 | (ルを聞くか、または保存しますか?                                                                                                 |
| PDF   | 名前: 支給決定通知書20120222.pdf<br>種類: Adobe Acrobat Document, 6.40 KB<br>発信元:                                            |
|       | 【開(@) 保存(S) キャンセル                                                                                                 |
| 2     | インターネットのファイルは役に立ちますが、ファイルによってはコンピューターに問題<br>を起こすものもあります。発信元が信頼できない場合は、このファイルを開いたり保<br>存したりしないでください。 <u>危険性の説明</u> |

## ④保存場所の選択

「保存」ボタンを押下すると通知書類が保存されます。

| 名前を付けて保存          |                                                     |                        |   |   |     |          | ?     | ×   |
|-------------------|-----------------------------------------------------|------------------------|---|---|-----|----------|-------|-----|
| 保存する場所①:          | 🧋 マイ コンピュータ                                         |                        | * | G | 1 🔊 | •        |       |     |
| していたつアイル          | <ul> <li>&lt;=</li> <li>(□ - カル ディスク (C)</li> </ul> | 3                      |   |   |     |          |       |     |
| びる<br>デスクトップ      |                                                     |                        |   |   |     |          |       |     |
| ک<br>۲۲ ۲۴۹۱/۲۲   |                                                     |                        |   |   |     |          |       |     |
| ער אד<br>דאטנב אד |                                                     |                        |   |   |     |          |       |     |
| S                 |                                                     |                        |   |   |     |          |       |     |
| マイ ネットワーク         | ファイル名(1):                                           | 支結決定通知書20120222.pdf    |   |   |     | ~        | 【保存⑤】 |     |
|                   | ファイルの種類(工):                                         | Adobe Acrobat Document |   |   | 1   | <b>~</b> | キャンセル | ].: |

2. 帳票検索ダウンロード

### 2\_1. 帳票検索画面の表示

①帳票検索ダウンロード画面の表示

KOSMO Communication Webの被保険者向けサービスのトップメニューより、 「通知情報照会」⇒「帳票検索ダウンロード」を選択し、 「帳票検索ダウンロード画面」を表示します。

②通知書類の検索

「通知種別」ボタンを選択します。

「情報年月(西暦)」の期間を選択します。

「開封ステータス」を選択します。

「検索」ボタンを押下します。

※各条件が空白、または未選択の場合は、全てのファイルを表示します。

| COSMO Communication Web - Wi                                          | ndows Internet Explorer                                             |                                   |                                   |
|-----------------------------------------------------------------------|---------------------------------------------------------------------|-----------------------------------|-----------------------------------|
| ァイル(E) 編集(E) 表示(W) お気に入り()<br>(後KOSMO Communication Web               | 9 y-10 AL7(B                                                        |                                   |                                   |
|                                                                       |                                                                     | 大和 太郎 様                           | 2012年01月31日 パスワード変更 ログアウト         |
| KQSMQ.Web                                                             |                                                                     |                                   | ・・・個人向け問合せ先情報・・・                  |
| トップ 追知情報照会 個人                                                         | アカウント管理                                                             |                                   |                                   |
| 帳票検索ダウンロード                                                            | 画面                                                                  |                                   | 指定した期間の帳票を検                       |
|                                                                       |                                                                     | 条件を入力し、検索ボタンをクリックしてください。          | 索します。                             |
|                                                                       | 通知種別                                                                |                                   | La Star                           |
|                                                                       | 情報年月(西暦)                                                            | 2011 年 01 マ月 ~ 2012 年 01 マ月       | 未開封:未開封の帳票を                       |
|                                                                       | 間封ステータス                                                             | ☑ 未開封 □[開對演奏                      | 検索します                             |
|                                                                       |                                                                     | #* E5                             | 限示しよう。<br>開封済み:開封済みの帳<br>票を検索します。 |
| 注意単項・免責事項・セキュリティボリシ<br>・<br>このアティルの相<br>About READER<br>About Story 1 | <u>マー第</u><br>覧口は Adobe Reader が必要です。<br>あら Adobe Reader を外ウ, ロード(無 | ソフトがインストールされていない場合には、<br>頂してください。 |                                   |
| Copyright C Darwa Institute of Researc                                | h Business Innovation Ltd. All Rights I                             | keeved.                           |                                   |

## 2\_2. 帳票のダウンロード

①帳票検索ダウンロード

帳票検索ダウンロード画面が表示されます。

「ダウンロード」ボタンを押下します。

| NAME AND A DOT OF A DOT                 |                  |                                |                                                                                                    |                                                                                                    |                                                                                                    | 1.00                                    |                                                                                                    |
|-----------------------------------------|------------------|--------------------------------|----------------------------------------------------------------------------------------------------|----------------------------------------------------------------------------------------------------|----------------------------------------------------------------------------------------------------|-----------------------------------------|----------------------------------------------------------------------------------------------------|
| KOSMO Communication Web                 |                  |                                |                                                                                                    | The second second second second second second second second second second second second second second second s                                                                                                    |                                                                                                    | G •                                     | D                                                                                                    |
|                                         |                  |                                |                                                                                                    | 大和:                                                                                                    | 大郎 細 2012年                                                                                                    | 単01月31日                                 | バスワード変更 ログアウト                                                                                                    |
| Contractor and the second second second |                  |                                |                                                                                                    |                                                                                                    |                                                                                                    |                                         |                                                                                                    |
| KOSMO Web                               |                  |                                |                                                                                                    |                                                                                                    |                                                                                                    |                                         |                                                                                                    |
| Communication                           |                  |                                |                                                                                                    |                                                                                                    |                                                                                                    |                                         | And the second second second second second second second second second second second second second second second                                                                                                    |
|                                         |                  |                                |                                                                                                    |                                                                                                    |                                                                                                    |                                         | 人向け間合せ先情報・・・                                                                                                    |
|                                         | 1996 - 199       |                                |                                                                                                    |                                                                                                    | 100 Mar 8                                                                                                    |                                         |                                                                                                    |
|                                         | _                |                                |                                                                                                    |                                                                                                    |                                                                                                    |                                         |                                                                                                    |
| トップ 通知情報照会                              | 個人アカウ            | ンド管理                           |                                                                                                    |                                                                                                    | - Marine - Marine - Marine - Marine - Marine - Marine - Marine - Marine - Marine - Marine - Marine - Marine - M |                                         |                                                                                                    |
|                                         |                  |                                |                                                                                                    |                                                                                                    |                                                                                                    |                                         |                                                                                                    |
| 帳票検索ダウンロ                                | ード画面             |                                |                                                                                                    |                                                                                                    |                                                                                                    |                                         |                                                                                                    |
|                                         |                  |                                |                                                                                                    | 2 1 1 1 A 1 3                                                                                                    |                                                                                                    | 1.00                                    | and the second second se                                                                                                    |
|                                         |                  |                                | 必要な感激のダウンロードボ                                                                                                    | タンをクリックしてください。                                                                                                    |                                                                                                    |                                         | And the second second s |
|                                         |                  |                                |                                                                                                    |                                                                                                    |                                                                                                    |                                         |                                                                                                    |
|                                         |                  |                                | 1 全2件中                                                                                                    | 1~2件目                                                                                                    |                                                                                                    |                                         | A TRANSPORT                                                                                                    |
|                                         | Ne               | ダウンロード                         | ið 30 (tý 171                                                                                                    | 情報年月日                                                                                                    | 開封日                                                                                                    | 用集者                                     | 1 1 1 1 1 1 1 1 1 1 1 1 1 1 1 1 1 1 1                                                                                                    |
|                                         |                  | Ker o-k                        | +10/8 (T) 3 40 (B)                                                                                                    | 0011 (700 800 8                                                                                                    | + 88.24                                                                                                    | +6 +8                                   | The second second                                                                                                    |
|                                         | -                | 3974-1                         | 又和次定通知者                                                                                                    | 2011 #03 M22E                                                                                                    | 75:10(3)                                                                                                    | A 10 A 80                               |                                                                                                    |
|                                         | 2                | ダウンロード                         | 支給決定通知書                                                                                                    | 2011年01月01日                                                                                                    | 未開封                                                                                                    | 大和 太郎                                   |                                                                                                    |
|                                         |                  | 10                             |                                                                                                    | A DECKING AND DE                                                                                                    | THE OWNER OF                                                                                                    | 100000000000000000000000000000000000000 | and the second second                                                                                                    |
|                                         |                  |                                | R                                                                                                    |                                                                                                    |                                                                                                    | A A                                     | S. D. D. P. S. S. S. S. S. S. S. S. S. S. S. S. S.                                                                                                    |
|                                         |                  |                                | and the second second se | Street of the lot of the lot of t | A RIGHT                                                                                                    | 200                                     | Strategic and States of                                                                                                    |
|                                         |                  |                                |                                                                                                    | and the second second                                                                                                    |                                                                                                    |                                         | STATISTICS NETWORK                                                                                                    |
|                                         |                  |                                |                                                                                                    |                                                                                                    | 17. A.R. 200                                                                                                    | Shire To Shire and                      |                                                                                                    |
| 注意事項・化資素項・セルトルテ                         |                  |                                |                                                                                                    |                                                                                                    |                                                                                                    |                                         |                                                                                                    |
| 190F274                                 | 1.000001331      | dobe Reades が必要です。同:           | パトがインストールされていない場                                                                                                    | at.                                                                                                    |                                                                                                    |                                         |                                                                                                    |
| Addee 220                               | DIT-THE Ad       | de Reader をダウンロード(黒)           | DLTOFAL                                                                                                    |                                                                                                    |                                                                                                    |                                         |                                                                                                    |
| Copyright @ Daiwa Institute of I        | Research Busines | e Innovation Ltd. All Rights R | perved.                                                                                                    |                                                                                                    |                                                                                                    |                                         |                                                                                                    |
|                                         |                  |                                |                                                                                                    |                                                                                                    |                                                                                                    |                                         |                                                                                                    |
|                                         |                  |                                |                                                                                                    |                                                                                                    |                                                                                                    |                                         |                                                                                                    |
|                                         |                  |                                |                                                                                                    |                                                                                                    |                                                                                                    |                                         |                                                                                                    |
|                                         |                  |                                |                                                                                                    |                                                                                                    |                                                                                                    |                                         |                                                                                                    |

②通知書類の保存

「開く」ボタンを押下すると通知書類が表示されます。 「保存」ボタンを押下すると保存場所の選択画面が表示されます。

| 77110 | ダウンロード                                                                                                    |
|-------|----------------------------------------------------------------------------------------------------|
| このファイ | イルを開くか、または保存しますか?                                                                                                 |
| POF L | 名前: 支給決定通知書20120222.pdf<br>種類: Adobe Acrobat Document, 6.40 KB<br>発信元:                                            |
|       | 開(Q) 保存(S) キャンセル                                                                                                  |
| 2     | インターネットのファイルは役に立ちますが、ファイルによってはコンピューターに問題<br>を起こすものもあります。発信元が信頼できない場合は、このファイルを開いたり保<br>存したりしないでください。 <u>危険性の説明</u> |

## ③保存場所の選択

「保存」ボタンを押下すると通知書類が保存されます。

| 名前を付けて保存     |                |                        |   |   |   |     | ? 🛛   |
|--------------|----------------|------------------------|---|---|---|-----|-------|
| 保存する場所①:     | 💡 マイ コンピュータ    |                        | ~ | 0 | 1 | ۳ 党 |       |
| していたつアイル     | ≪(□−カル ディスク (0 | 2                      |   |   |   |     |       |
| びる<br>デスクトップ |                |                        |   |   |   |     |       |
| ک<br>۲۲ انج  |                |                        |   |   |   |     |       |
|              |                |                        |   |   |   |     |       |
| S 20         |                |                        |   |   |   |     |       |
| マイ ネットワーク    | ファイル名(1):      | 支給決定通知書20120222.pdf    |   |   |   | ¥   | 保存⑤   |
|              | ファイルの種類(II):   | Adobe Acrobat Document |   |   |   | *   | キャンセル |

以上